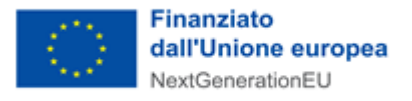

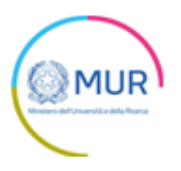

# MINISTERO DELL'UNIVERSITÀ E DELLA RICERCA

# Infrastrutture di Ricerca

MANUALE UTENTE https://www.gea.mur.gov.it/Bandi/Ir

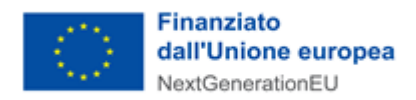

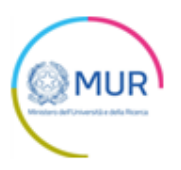

# Sommario

| Accesso alla piattaforma                           | 3      |
|----------------------------------------------------|--------|
| Home Page e Presentazione domanda                  | 3      |
| Soggetto proponente                                | 6      |
| Rappresentante legale                              | 7      |
| Specificità e competenze del proponente            | 8      |
| Coordinatore scientifico del progetto              | 9      |
| Responsabile amministrativo del progetto           | 9      |
| Unità operative (proponente)                       | 10     |
| Co-proponenti<br>Soggetto co-proponente            | 11<br> |
| Rappresentante legale                              | 13     |
| Specificità e competenze                           |        |
| Referente scientifico                              | 14     |
| Referente amministrativo                           | 14     |
| Unità operative                                    | 15     |
| Progetto                                           | 15     |
| Infrastrutture di ricerca                          | 16     |
| Work package                                       | 17     |
| Controlli finali e generazione della domanda       | 20     |
| Ricevuta di avvenuta presentazione della richiesta | 23     |

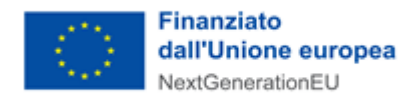

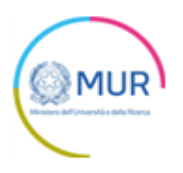

# Accesso alla piattaforma

L'utente accede alla piattaforma per l'Avviso per la concessione di finanziamenti destinati alla creazione o al potenziamento di Infrastrutture di ricerca (IR), nonché alla creazione di reti telematiche o multidisciplinari di IR esistenti tramite Login sul sito. È possibile accedere allo sportello on-line per la presentazione della domanda mediante identità digitale SPID, smart card CNS (Carta Nazionale dei Servizi) o Carta d'Identità Elettronica (CIE).

L'identificazione digitale avviene attraverso un servizio Invitalia.

Qualora l'utente non disponesse di un'identità digitale SPID, di una smart card CNS o di una CIE, dovrà necessariamente farne richiesta a uno dei gestori o enti incaricati.

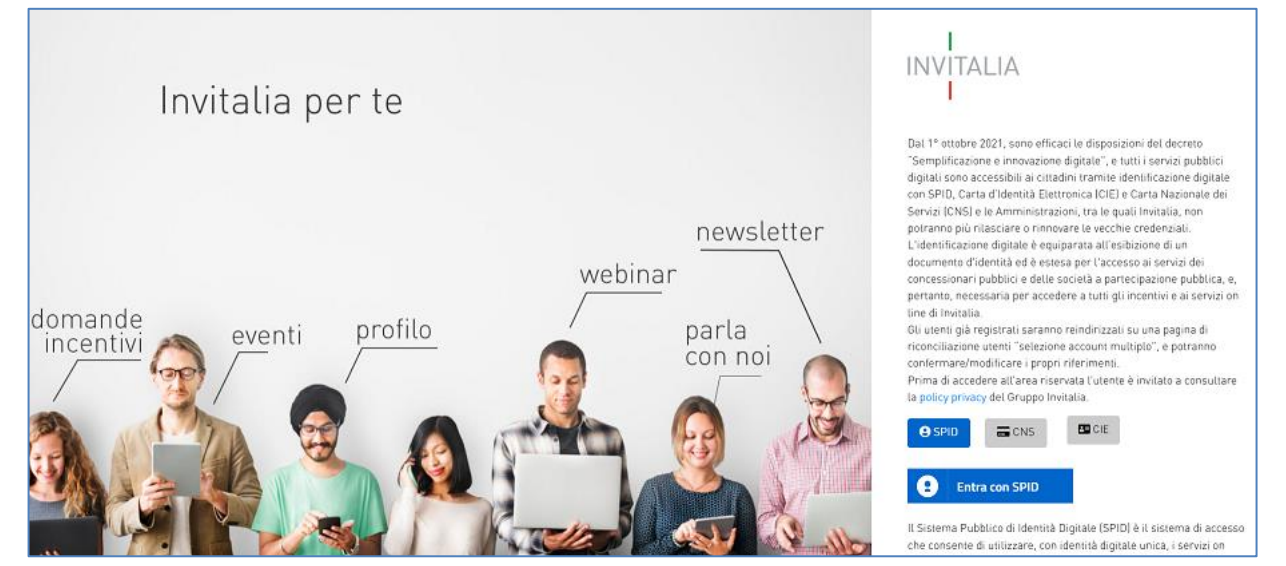

**Nota:** Per poter procedere alla compilazione della domanda usufruendo di una prestazione ottimale della piattaforma, è consigliabile utilizzare il browser Google Chrome.

# Home Page e Presentazione domanda

Una volta effettuato l'accesso tramite la modalità selezionata in precedenza (SPID, CNS o CIE) e aver acconsentito al trasferimento dei propri dati, l'utente viene indirizzato alla schermata del sito GEA.

| GEA - Gestione iniziativE e progetti di ricerc<br>Infrastrutture di Ricerca<br>Mesdero Get Wersta e della Norra                                                                                                    | <i>:</i> A                                                                                                    |  |
|----------------------------------------------------------------------------------------------------|----------------------------------------------------------------------------------------------------|--|
|                                                                                                    |                                                                                                    |  |
| L'Avviso promuove il finanziamento di interventi rivolti alla creazione o al potenziamento di Infrastrutture di ricerca (IR) individuate Programma Nazionale delle Infrastrutture di Ricerca (PNIR), nonché la creazione di reti tematiche o multidisciplinari di IR esistenti, sempre tra quelle presenti nel<br>PNIR. Con una dotazione complessiva pari a 1.080 milioni di euro, l'Avviso mira a consolidare l'eccellenza della comunità scientifica italiana per raggiungere i più sfidanti obiettivi posti sul piano europeo e nazionale attraverso un rafforzamento generale del sistema delle IR, decisive per la nostra<br>capacità di compiere progressi scientifici e promuovere l'innovazione. |                                                                                                    |  |
| A CHI SI RIVOLGE<br>✓ Enti pubblici di ricerca<br>✓ Università e Istituzioni universitarie italiane statali<br>Per ciascuna proposta progettuale, il Soggetto proponente può partecipare da solo o, in compagine, con uno o più soggetti co-proponenti.                                                                                                    | REQUISITI         Contributo a fondo perduto fino al 100% dei costi ammissibili;         Ifinanziamento richiesto a valere sul presente avviso non deve essere inferiore ad euro 15.000.000,00 (IVA inclusa);         Unata dei progetti: 30 mesi con una unica possibilità di 6 mesi di proroga e comunque non oltre il 31 dicembre 2025; |  |

Dal menù in alto l'utente può navigare le altre sezioni del sito. Nel dettaglio, cliccando su:

- Home, l'utente torna alla home page dell'Avviso, dove può visualizzare la domanda in corso di compilazione e quelle annullate;
- Contatti, l'utente visualizza i riferimenti da contattare in caso di problemi tecnico-informatici avvenuti durante la compilazione della domanda e per avere chiarimenti di tipo amministrativo;
- Modulistica, l'utente ha la possibilità di scaricare la modulistica corrente necessaria alla presentazione

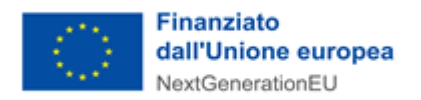

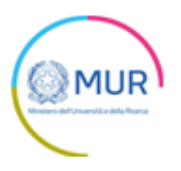

della domanda;

- Manuale utente, l'utente ha la possibilità di effettuare il download del manuale per la compilazione della domanda;
- Esci, l'utente esce dal sito.

Al primo accesso alla piattaforma, cliccando sul pulsante "Crea nuova domanda", l'utente visualizza l'informativa ai sensi dell'art. 13 Regolamento (UE) 679/2016.

Nessuna domanda è stata ancora inserita

CREA NUOVA DOMANDA

Per poter procedere alla creazione di una nuova domanda, l'utente deve selezionare il check box di presa visione dell'informativa privacy.

| DIRITTI DEGLI INTERESSATI                                                                                                    |
|----------------------------------------------------------------------------------------------------|
| L'interessato ha diritto di chiedere al litolare del trattamento dei dati:                                                                                                    |
| Faccesso ai propri dati personal disciplinato dall'art. 15 del Regolamento UE 679/2016;     Ia intiffica o la cancellazzone degli stasso i a limitatione del trattamente integli art. 16, 17 e 18 del Regolamento UE 679/2016;     Ia portatità de dis difinito aglicita esti duali ni menti to dall'art. 20 del Regolamento UE 679/2016;     Fopposizone al trattamento dei propri dati personali di cu all'art. 21 del Regolamento UE 679/2016; |
| DIRITTO DI RECLAMO                                                                                                    |
| Gli Interessati, nel caso in cui ritengano che il trattamento dei dati personali a loro riferiti sia compiuto in violazione di quanto previsto dal Regolamento UE 679/2016, hanno il diritto di proporre reclamo al Garante, come previsto dall'art. 77 del Regolamento UE 679/2016 stesso o di adire le opportune sedi<br>giudiziarie al sensi dell'art. 79 del Regolamento UE 679/2016.                                                         |
| PROCESSO DE VIALE AUTOMATIZZATO                                                                                                    |
| Non no se su no processo decisionale automatizzato e quindi non risultano applicabili le disposizioni di cui all'art. 22 del Regolamento UE 679/2016.                                                                                                    |
| Ultim _ Regionamento: Roma, 18 gennaio 2022                                                                                                    |
| alonizzando il check, l'utente esprime automaticamente la conferma di aver preso visione dell'informativa sopradetta.                                                                                                    |

A seguito dell'accettazione dell'informativa privacy, l'utente visualizza i campi obbligatori da compilare.

| Valorizzando il check, l'utente esprime aut | omaticamente la conferma di aver preso visione dell'informativa sopradetta.                                                                                                    |   |
|---------------------------------------------|----------------------------------------------------------------------------------------------------|---|
|                                             | Tipo progetto                                                                                                    | ¥ |
|                                             | L'utente dichiara di essere:<br>O Il rappresentante legale dell'Ente capofila della IR di progetto o il rappresentante legale dell'Ente capofila della IR leader di un progetto di rete<br>O Un delegato del rappresentante legale dell'Ente capofila della IR di progetto o del rappresentante legale dell'Ente capofila della IR leader di un progetto di rete, mediante apposita procura<br>speciale (da allegare) |   |
|                                             | Nome dell'Infrastruttura di Ricerca                                                                                                    | * |
|                                             | CONFERMA                                                                                                    |   |

#### In dettaglio tali campi sono:

• il campo "*Tipo progetto*" presenta un menu a tendina in cui selezionare la tipologia di progetto;

| (i) Strengthening of an existing RI among those listed in NPRI with high priority                                                                       |  |
|----------------------------------------------------------------------------------------------------|--|
| (ii) creation of a new RI among those listed in NPRI with medium or high priority                                                                       |  |
| (iii) networking of existing RIs among those listed in NPRI with medium or high priority                                                                |  |
| U il rappresentante legale dell'Ente capotila della ik di progetto o il rappresentante legale dell'Ente capofila della ik leader di un progetto di rete |  |

 un radio button obbligatorio attraverso cui dichiara di essere il rappresentante legale dell'Ente capofila della IR di progetto o dell'Ente capofila della IR leader di un progetto di rete, o un delegato del rappresentante legale dell'Ente capofila della IR di progetto o del rappresentante legale dell'Ente capofila della IR leader di un progetto di rete;

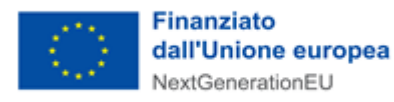

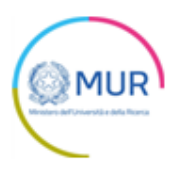

L'utente dichiara di essere:

🔘 II rappresentante legale dell'Ente capofila della IR di progetto o il rappresentante legale dell'Ente capofila della IR leader di un progetto di rete

O Un delegato del rappresentante legale dell'Ente capofila della IR di progetto o del rappresentante legale dell'Ente capofila della IR leader di un progetto di rete, mediante apposita procura speciale (da allegare)

 il campo "Nome dell'Infrastruttura di Ricerca" presenta un menu a tendina in cui selezionare una delle Infrastrutture di Ricerca di cui il proponente è capofila (sarà l'infrastruttura di riferimento della proposta nel caso di tipologie "i" o "ii" ovvero l'infrastruttura leader della rete nel caso di tipologia "iii");

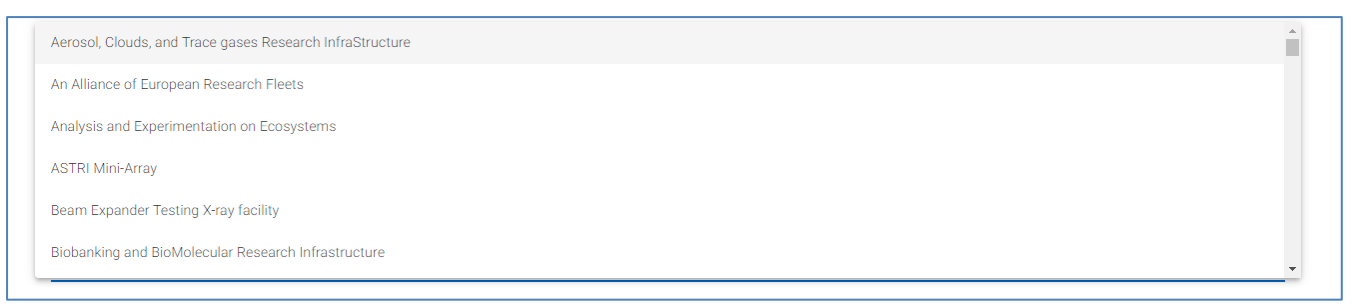

Dopo aver compilato i campi obbligatori e selezionato il check, apparirà il pulsante *Conferma*, cliccando il quale sarà possibile procedere alla fase di inserimento della domanda.

| Valorizzando il check, l'utente esprime auto | omaticamente la conferma di aver preso visione dell'informativa sopradetta.                                                                                                    |   |
|----------------------------------------------|----------------------------------------------------------------------------------------------------|---|
|                                              | Tipo progetto<br>() Strengthening of an existing RI among those listed in NPRI with high priority                                                                                                    | • |
|                                              | L'utente dichiara di essere:  Utappresentante legale dell'Ente capofila della IR di progetto o il rappresentante legale dell'Ente capofila della IR leader di un progetto di rete  Utablegato del rappresentante legale dell'Ente capofila della IR di progetto o del rappresentante legale dell'Ente capofila della IR leader di un progetto di rete, mediante apposita procura sociale (da allecare) |   |
|                                              | Nome dell'Infrastruttura di Ricerca<br>Aerosol, Clouds, and Trace gases Research InfraStructure                                                                                                    | • |
|                                              | CONFERMA                                                                                                    |   |

Per poter trasmettere una domanda occorre compilare le rispettive sezioni in cui essa si articola. È possibile navigare nelle diverse sezioni utilizzando il menu nella parte sinistra dello schermo.

Qualora l'utente abbia selezionato nel campo "*Tipo progetto*" il valore "(*i*) Strengthening of an existing RI among those listed in NPRI with high priority" o "(*ii*) creation of a new RI among those listed in NPRI with medium or high priority" saranno visibili le seguenti sezioni della domanda:

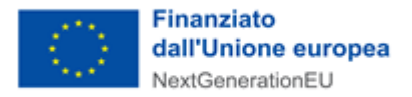

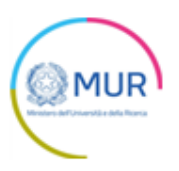

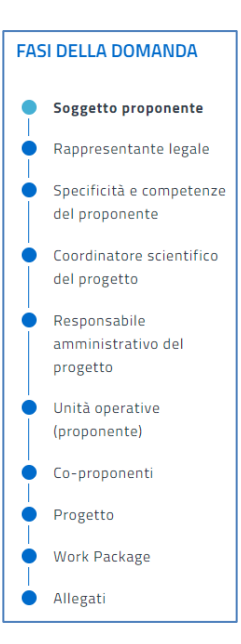

Qualora, invece, nell'indicare la tipologia progetto sia stato selezionato il valore "(iii) networking of existing RIs among those listed in NPRI with medium or high priority", sarà visibile un'ulteriore sezione denominata "Infrastrutture di ricerca".

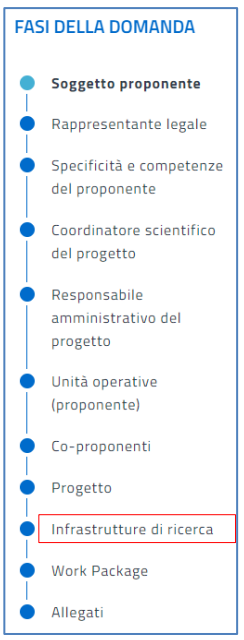

**Nota per la compilazione:** Nel corso di creazione di una domanda occorre tener conto che se non sono state compilate tutte le sezioni che compongono la domanda, qualora si tenti l'accesso alla sezione "Allegati", il sistema genererà diversi messaggi di errore (vedi capitolo Controlli finali). Inoltre, la presenza dei triangoli rossi nelle sezioni segnala che i campi non sono state compilati o che sono stati inseriti dei dati non corretti.

### Soggetto proponente

La prima sezione della domanda che viene visualizzata dall'utente è l'anagrafica del "Soggetto Proponente".

La sezione si articola in due sottosezioni editabili:

- 1. Dati identificativi del soggetto proponente
- 2. Sede legale

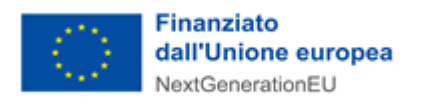

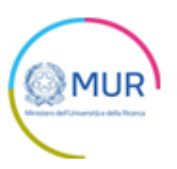

Qualora siano presenti errori o campi obbligatori non compilati il sistema genera messaggi di alert in corrispondenza dei campi interessati e l'operazione di salvataggio risulta disabilitata.

| or 68 etter i repenente                                                                        |                                                |               |
|------------------------------------------------------------------------------------------------|------------------------------------------------|---------------|
| Dati identificativi del soggetto proponente                                                    |                                                | A             |
| Denominazione                                                                                  | Codice fiscale                                 |               |
| Partita IVA                                                                                    | Codice CAR (Anagrafe Nazionale delle Ricerche) |               |
| PEC                                                                                            |                                                |               |
| 2 Sede legale                                                                                  |                                                | A             |
| Soggetto Proponente                                                                            |                                                |               |
|                                                                                                |                                                |               |
| ✓ Dati identificativi del soggetto proponente                                                  |                                                | <b>A</b>      |
| Dati identificativi del soggetto proponente     Sede legale                                    |                                                | <b>▲</b>      |
| Dati identificativi del soggetto proponente     Sede legale     Regione                        | - Provincia                                    | <u>۸</u><br>۸ |
| Dati identificativi del soggetto proponente     Sede legale     Regione     Cornune            | Provincia      Indirizzo                       | <b>۸</b><br>۲ |
| Dati identificativi del soggetto proponente      Sede legale      Regione      Comune      CAP | Provincia      Indirizzo      Civico           | ▲<br>▲<br>↓   |

Inserite tutte le informazioni richieste, è necessario cliccare su Salva per poterle memorizzare a sistema.

Si ricorda che è sempre necessario effettuare l'operazione di salvataggio prima di procedere alla compilazione della scheda successiva, al fine di non perdere i dati inseriti.

| Soggetto Proponente                                         |                          |
|-------------------------------------------------------------|--------------------------|
| Dati identificativi del soggetto proponente     Sede legale |                          |
| Regione                                                     | Provincia                |
| Lazio                                                       | ROMA                     |
| Comune<br>BRACCIANO ~                                       | Indirizzo<br>VIA MANTOVA |
| CAP                                                         | Civico                   |
| 00062                                                       | 00000000                 |
| 5/5                                                         |                          |
| SALVA                                                       |                          |

## Rappresentante legale

L'utente, cliccando nella sezione "*Rappresentante legale*" dal menù a sinistra, può procedere alla compilazione dei dati anagrafici del Rappresentante legale.

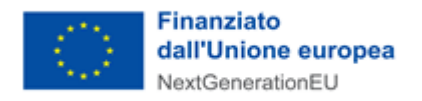

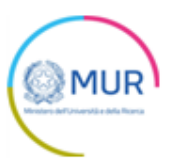

| Rappresentante legale |                  |
|-----------------------|------------------|
| Nome                  | Cognome          |
| Sesso -               | Luogo di nascita |
| Data nascita          | Codice fiscale   |
| Email                 | Telefono         |
| 52                    | LVA              |

Una volta completata la compilazione, è possibile cliccare sul pulsante *Salva* e passare alla successiva sezione.

## Specificità e competenze del proponente

Nella sezione *"Specificità e competenze del proponente"* devono essere descritte le caratteristiche del proponente in termini di gestione e struttura della ricerca, modello organizzativo, competenze, collaborazioni nazionali e internazionali, profilo e ruolo del manager dell'Infrastruttura.

| Specificità e competenze del proponente                                                                         |        |
|----------------------------------------------------------------------------------------------------|--------|
|                                                                                                    |        |
| 3. Modello organizzativo *                                                                                      |        |
|                                                                                                    |        |
|                                                                                                    |        |
|                                                                                                    |        |
|                                                                                                    | 0/2000 |
|                                                                                                    |        |
|                                                                                                    |        |
| 4. Sistema gestione finanziaria *                                                                               |        |
|                                                                                                    |        |
|                                                                                                    |        |
|                                                                                                    |        |
|                                                                                                    | 0/2000 |
|                                                                                                    |        |
|                                                                                                    |        |
| 5. Competenze specifiche in relazione alla proposta *                                                           |        |
|                                                                                                    |        |
|                                                                                                    |        |
|                                                                                                    | ,      |
|                                                                                                    | 0/2000 |
|                                                                                                    |        |
| 7. Out the second second second second second second second second second second second second second second se |        |
| 7. Collaborazioni Nazionali ed internazionali *                                                                 |        |
|                                                                                                    |        |
|                                                                                                    |        |
|                                                                                                    |        |
|                                                                                                    | 0/2000 |
|                                                                                                    |        |
| 10.1 Decile a cuta del managero dell'inferenzation à                                                            |        |
| ro, i. Fromo e ruoro del managei del imfastitututa "                                                            |        |
|                                                                                                    |        |
|                                                                                                    |        |
|                                                                                                    | 1.     |
|                                                                                                    | 0/2000 |

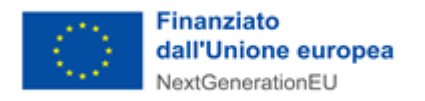

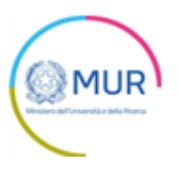

Cliccando sul pulsante *Salva* il sistema controlla i dati inseriti, segnalando eventuali anomalie con messaggi di *"warning"* esplicativi; in alternativa viene generato un messaggio di avvenuto salvataggio.

## Coordinatore scientifico del progetto

Nella sezione *"Coordinatore scientifico del progetto"* l'utente deve inserire i dati e i riferimenti del coordinatore scientifico del progetto. Vengono richiesti i contatti telefonici e l'indirizzo di posta elettronica ordinaria del coordinatore scientifico. Si raccomanda di non indicare, in questa sezione, un indirizzo pec, in quanto le comunicazioni verranno inviate all'indirizzo pec del soggetto proponente.

| Coordinatore scientifico del progetto | Proponente: Denominazione soggetto proponente |
|---------------------------------------|-----------------------------------------------|
| Nome                                  | Cognome                                       |
| Sesso -                               | Luogo di nascita                              |
| Data nascita                          | Codice fiscale                                |
| Email                                 | Telefono                                      |
| s                                     | ALVA                                          |

Cliccando sul pulsante *Salva* il sistema controlla i dati inseriti, segnalando eventuali anomalie con messaggi di *"warning"* esplicativi; in alternativa viene generato un messaggio di avvenuto salvataggio.

ATTENZIONE! Il CV relativo al nominativo indicato deve essere inserito successivamente più avanti, nella sezione "allegati". Qualora il nominativo venisse sostituito successivamente all'inserimento del file nella sezione allegati, si prega di sostituire anche il relativo file per garantire la coerenza delle informazioni.

### Responsabile amministrativo del progetto

In questa sezione l'utente deve inserire i dati e i riferimenti del responsabile amministrativo del progetto. Vengono richiesti i contatti telefonici e l'indirizzo di posta elettronica ordinaria del responsabile amministrativo. Si raccomanda di non indicare, in questa sezione, un indirizzo pec, in quanto le comunicazioni verranno inviate all'indirizzo pec del soggetto proponente.

| Responsabile amministrativo del progetto | Proponente: Denominazione soggetto proponente |
|------------------------------------------|-----------------------------------------------|
| Nome                                     | Cognome                                       |
| Sesso                                    | Luogo di nascita                              |
| Data nascita                             | Codice fiscale                                |
| Email                                    | Telefono                                      |
| s                                        | ALVA                                          |

Cliccando sul pulsante *Salva* il sistema controlla i dati inseriti, segnalando eventuali anomalie con messaggi di *"warning"* esplicativi; in alternativa viene generato un messaggio di avvenuto salvataggio.

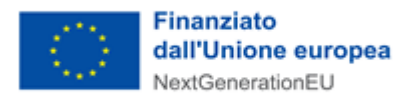

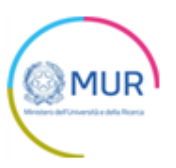

ATTENZIONE! Il CV relativo al nominativo indicato deve essere inserito successivamente più avanti, nella sezione "allegati". Qualora il nominativo venisse sostituito successivamente all'inserimento del file nella sezione allegati, si prega di sostituire anche il relativo file per garantire la coerenza delle informazioni.

# Unità operative (proponente)

Nella sezione "Unità operative (proponente)" l'utente deve inserire le unità operative del proponente.

| Unità operative |                                                 | Proponente: Denominazione soggetto proponente |
|-----------------|-------------------------------------------------|-----------------------------------------------|
|                 |                                                 |                                               |
|                 | Nessuna Unità operativa è stata ancora aggiunta |                                               |
|                 | AGGIUNGI UNITÀ OPERATIVA                        |                                               |

Successivamente, l'utente cliccando sul pulsante *Aggiungi Unità Operativa*, deve compilare le seguenti sottosezioni editabili:

- 1. Informazioni unità operativa
- 2. Indirizzo unità operativa
- 3. Referente unità operativa
- 4. Specificità e competenze

| Unità operative                | Proponente: Denominazione soggetto proponente |
|--------------------------------|-----------------------------------------------|
| Informazioni unità operativa   | <b>▲</b>                                      |
| 0<br>Denominazione             | Tipologia 🔹                                   |
| Codice UO                      | _                                             |
| 2 Indirizzo unità operativa    | <b>A</b>                                      |
| 3 Referente unità operativa    | <b>A</b>                                      |
| 4 Specificità e competenze     | <b>A</b>                                      |
|                                |                                               |
| Unità operative                | Proponente: Denominazione soggetto proponente |
| 🗸 Informazioni unità operativa | <b>A</b>                                      |
| Indirizzo unità operativa      | <b>A</b>                                      |
| Regione unita operativa        | Provincia unita operativa                     |
| Comune unita operativa         | ▼ Indirizzo unita operativa                   |
|                                |                                               |
| CAP unita operativa            | Civico unita operativa                        |
|                                | //5                                           |
| 3 Referente unità operativa    | <b>A</b>                                      |
| 4 Specificità e competenze     | <b>A</b>                                      |

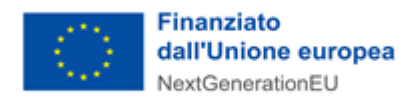

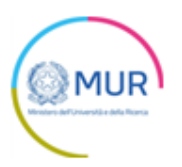

| U | nità operative               | Proponente: Denominazione soggetto proponente |
|---|------------------------------|-----------------------------------------------|
| ~ | Informazioni unità operativa | <b>A</b>                                      |
|   | Indirizzo unità operativa    | <b>A</b>                                      |
|   | Referente unità operativa    | <b>A</b>                                      |
|   | Nome                         | Cognome                                       |
|   |                              |                                               |
|   | Telefono                     | Email                                         |
|   |                              |                                               |
| 4 | Specificità e competenze     | <b>A</b>                                      |

| Unità operative                                                        | Proponente: Denominazione soggetto proponente |
|------------------------------------------------------------------------|-----------------------------------------------|
| Informazioni unità operativa                                           | <b>A</b>                                      |
| Indirizzo unità operativa                                              | <b>A</b>                                      |
| Referente unità operativa                                              | <b>A</b>                                      |
| Specificità e competenze                                               | <b>A</b>                                      |
| Competenze ed esperienze scientifico-tecnologiche relative al progetto |                                               |
|                                                                        |                                               |
|                                                                        |                                               |
|                                                                        |                                               |
|                                                                        | 0/4000                                        |

Solo dopo aver compilato correttamente tutti i dettagli relativi all'unità operativa, il sistema mostrerà la pagina relativa alle Unità Operative del proponente e saranno presenti nella tabella riepilogativa tutte le unità operative inserite. L'utente può modificare (1) o eliminare le unità operative inserite (2).

È possibile procedere alla modifica dei dati inseriti in qualsiasi momento cliccando, successivamente, sul pulsante Aggiorna.

| Unità operative |         |           |                          |           | Codice domanda: F1BA0F10 - Pro | oponente: Denominazione sog | getto proponente |
|-----------------|---------|-----------|--------------------------|-----------|--------------------------------|-----------------------------|------------------|
| Codice UO       | Regione | Provincia | Comune                   | Indirizzo | Modifica                       | Elimina                     |                  |
| 12345678        | Abruzzo | L'AQUILA  | ACCIANO                  | via Roma  | 1                              | 2                           |                  |
|                 |         |           |                          |           | Items per page: 5              | ▼ 0 of 0  <                 | < > >1           |
|                 |         |           |                          |           |                                |                             |                  |
|                 |         |           | AGGIUNGI UNITÀ OPERATIVA |           |                                |                             |                  |

<u>Nota bene: le Unità Operative (sia relative ai proponenti che ad eventuali co-proponenti) vengono identificate</u> <u>mediante quanto inserito nel campo "Codice UO". Tale codice deve risultare univoco a livello di domanda. Un</u> <u>eventuale non rispetto di tale vincolo viene segnalato da appositi messaggi di errore.</u>

### **Co-proponenti**

In tale sezione l'utente <u>può</u>, se presenti, inserire i co-proponenti che partecipano all'Infrastruttura di ricerca.

| Co-proponenti                                | Proponente: Denominazione soggetto proponente |
|----------------------------------------------|-----------------------------------------------|
|                                              |                                               |
| Nessun co-proponente è stato ancora aggiunto |                                               |
|                                              |                                               |
|                                              |                                               |

Cliccando sul pulsante Aggiungi Co-proponente l'utente visualizza le sezioni da compilare.

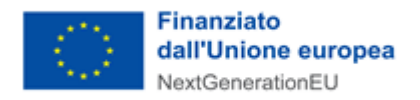

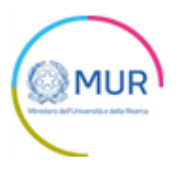

#### Soggetto co-proponente

La prima sezione della domanda che viene visualizzata dall'utente è l'anagrafica del "Soggetto co-proponente".

La sezione si articola in due sottosezioni editabili:

- 1. Dati identificativi del soggetto proponente
- 2. Sede legale

Qualora siano presenti errori o campi obbligatori non compilati il sistema genera messaggi di alert in corrispondenza dei campi interessati e l'operazione di salvataggio risulta disabilitata.

| S | oggetto co-proponente                       | Codice domanda: F1BA0F10 - Proponente: Denominazione soggetto prop | onente |
|---|---------------------------------------------|--------------------------------------------------------------------|--------|
|   | Dati identificativi del soggetto proponente |                                                                    | A      |
|   | Denominazione                               | Codice fiscale                                                     |        |
|   | Partita IVA                                 | Codice CAR (Anagrafe Nazionale delle Ricerche)                     |        |
|   | PEC                                         |                                                                    |        |
|   |                                             |                                                                    |        |
| 2 | Sede legale                                 | 4                                                                  | A      |
|   |                                             |                                                                    |        |
| S | oggetto co-proponente                       | Codice domanda: F1BAOF10 - Proponente: Denominazione soggetto prop | onente |
| ~ | Dati identificativi del soggetto proponente |                                                                    | A      |
|   | Sede legale                                 | ·                                                                  | A      |
|   | Regione                                     | Provincia                                                          | *      |
|   | Comune -                                    | Indirizzo                                                          |        |
|   |                                             |                                                                    |        |
|   | САР                                         | Civico                                                             |        |

Una volta completata la compilazione, è possibile cliccare sul pulsante Salva e l'utente visualizza le successive sezioni di dettaglio del co-proponente:

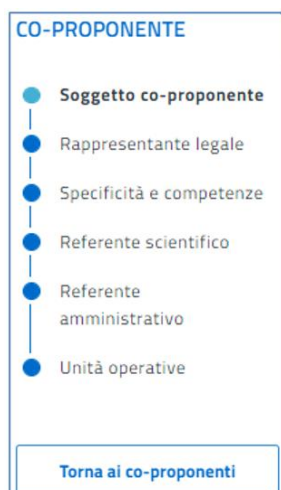

È possibile tornare nella pagina di riepilogo dei co-proponenti cliccando sul pulsante Torna ai co-proponenti. Il sistema apre la pagina in cui sarà presente una tabella riepilogativa con i co-proponenti inseriti; l'utente può 12

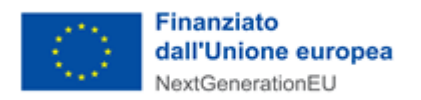

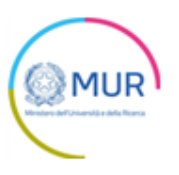

modificare (1) o eliminare i co-proponenti inseriti (2).

È possibile procedere alla modifica dei dati inseriti in qualsiasi momento cliccando, successivamente, sul pulsante *Aggiorna*.

| Co-proponenti                 |                 | (           | Codice domanda: F1BA0F10 - Propo | onente: Denominazione sogge | tto proponente |
|-------------------------------|-----------------|-------------|----------------------------------|-----------------------------|----------------|
| Denominazione                 | Codice Fiscale  | Partita IVA | Modifica                         | Elimina                     |                |
| Denominazione co-proponente 1 | 12345678900     | 12345678901 | 1                                | I 2                         |                |
|                               |                 |             | Items per page: 5                | 1 – 1 of 1 🛛 🔀 🗸            | > >            |
|                               |                 |             |                                  |                             |                |
|                               | AGGIUNGI CO-PRO | PONENTE     |                                  |                             |                |

#### Rappresentante legale

In questa sezione l'utente deve inserire i dati anagrafici del rappresentante legale del co-proponente. Si raccomanda di non indicare, in questa sezione, un indirizzo pec, in quanto le comunicazioni verranno inviate all'indirizzo pec del soggetto proponente.

| Rappresentante legale | Codice domanda: F1BA0F10 - Proponente: Denominazione soggetto proponente - Co-proponente: Denominazione co-proponente 1 |
|-----------------------|----------------------------------------------------------------------------------------------------|
| Nome                  | Cognome                                                                                                    |
| Sesso -               | Luogo di nascita                                                                                                    |
| Data nascita 🖻        | Codice fiscale                                                                                                    |
| Email                 | Telefono                                                                                                    |

Una volta completata la compilazione, è possibile cliccare sul pulsante *Salva* e passare alla successiva sezione.

#### Specificità e competenze

In questa sezione l'utente deve compilare obbligatoriamente i campi descrittivi relativi alle specificità e alle competenze del soggetto co-proponente.

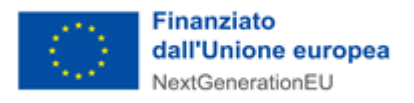

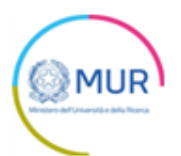

| Specificità e competenze                               |         |
|--------------------------------------------------------|---------|
|                                                        |         |
| 13. Modello organizzativo *                            |         |
|                                                        |         |
|                                                        |         |
|                                                        |         |
|                                                        | 1       |
|                                                        | 0/2000  |
|                                                        |         |
|                                                        |         |
| 14. Sistema di gestione finanziaria *                  |         |
|                                                        |         |
|                                                        |         |
|                                                        |         |
|                                                        |         |
|                                                        | 0/2000  |
|                                                        |         |
|                                                        |         |
| 15. Competenze specifiche in relazione alla proposta * |         |
|                                                        |         |
|                                                        |         |
|                                                        |         |
|                                                        | 4       |
|                                                        | 0/2000  |
|                                                        |         |
|                                                        |         |
| 17. Collaborazioni Nazionali ed Internazionali *       |         |
|                                                        |         |
|                                                        |         |
|                                                        |         |
|                                                        | 4       |
|                                                        | 0/2000  |
|                                                        | -, 2000 |

Cliccando sul pulsante *Salva* il sistema controlla i dati inseriti, segnalando eventuali anomalie con messaggi di *"warning"* esplicativi; in alternativa viene generato un messaggio di avvenuto salvataggio.

#### Referente scientifico

In tale sezione l'utente dovrà inserire i dati identificativi e i riferimenti del referente scientifico del co-proponente. Si raccomanda di non indicare, in questa sezione, un indirizzo pec, in quanto le comunicazioni verranno inviate all'indirizzo pec del soggetto proponente.

| Referente scientifico | Codice domanda: F1BA0F10 - Proponente: Denominazione soggetto proponente - Co-proponente: Denominazione co-proponente |
|-----------------------|----------------------------------------------------------------------------------------------------|
| Nome                  | Cognome                                                                                                    |
| Sesso                 | ✓ Luogo di nascita                                                                                                    |
| Data nascita          | Codice fiscale                                                                                                    |
| Email                 | Telefono                                                                                                    |

Selezionando Salva il sistema controlla i dati inseriti, segnalando eventuali anomalie con messaggi di "warning" esplicativi.

ATTENZIONE! Il CV relativo al nominativo indicato deve essere inserito successivamente più avanti, nella sezione "allegati". Qualora il nominativo venisse sostituito successivamente all'inserimento del file nella sezione allegati, si prega di sostituire anche il relativo file per garantire la coerenza delle informazioni.

#### Referente amministrativo

In tale sezione l'utente dovrà inserire i dati identificativi e i riferimenti del referente amministrativo del coproponente. Si raccomanda di non indicare, in questa sezione, un indirizzo pec, in quanto le comunicazioni

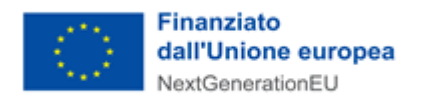

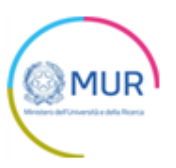

verranno inviate all'indirizzo pec del soggetto proponente.

| Referente amministrativo | Codice domanda: F1BA0F10 - Proponente: Denominazione soggetto proponente - Co-proponente: Denominazione co-proponente 1 |
|--------------------------|----------------------------------------------------------------------------------------------------|
| Nome                     | Cognome                                                                                                    |
| Sesso                    | <ul> <li>Luogo di nascita</li> </ul>                                                                                    |
| Data nascita             | Codice fiscale                                                                                                    |
| Email                    | Telefono                                                                                                    |

Selezionando Salva il sistema controlla i dati inseriti, segnalando eventuali anomalie con messaggi di "warning" esplicativi.

ATTENZIONE! Il CV relativo al nominativo indicato deve essere inserito successivamente più avanti, nella sezione "allegati". Qualora il nominativo venisse sostituito successivamente all'inserimento del file nella sezione allegati, si prega di sostituire anche il relativo file per garantire la coerenza delle informazioni.

#### Unità operative

Nella sezione "Unità operative" l'utente deve inserire le unità operative del co-proponente.

| Unità operative | Codice domanda: F1BA0F10 - Proponente: Denominazione soggetto proponente - Co-proponente: Denominazione co-proponente 1 |
|-----------------|----------------------------------------------------------------------------------------------------|
|                 |                                                                                                    |
| Ness            | una Unità operativa è stata ancora aggiunta                                                                             |
|                 | AGGIUNGI UNITÀ OPERATIVA                                                                                                |

Successivamente, l'utente cliccando sul pulsante *Aggiungi Unità Operativa*, deve obbligatoriamente compilare le sottosezioni e procedere al salvataggio. Il dettaglio delle sottosezioni è illustrato nel capitolo *"Unità operative (proponente)"*.

Solo dopo aver compilato correttamente tutti i dettagli relativi all'unità operativa, il sistema mostrerà la pagina relativa alle Unità Operative del co-proponente e saranno presenti nella tabella riepilogativa tutte le unità operative inserite. L'utente può modificare (1) o eliminare le unità operative del co-proponente inserite (2). È possibile procedere alla modifica dei dati inseriti in qualsiasi momento cliccando, successivamente, sul pulsante *Aggiorna*.

| Co-proponenti Code            |                    |             |                     | onente: Denominazione sogget | to proponente |
|-------------------------------|--------------------|-------------|---------------------|------------------------------|---------------|
| Denominazione                 | Codice Fiscale     | Partita IVA | Modifica            | Elimina                      |               |
| Denominazione co-proponente 1 | 12345678900        | 12345678901 | / 1                 | / 1 🔋 2                      |               |
|                               |                    |             | Items per page: 5 🔹 | 1 - 1 of 1 🛛 🕹 🔨             | > >           |
|                               |                    |             |                     |                              |               |
|                               | AGGIUNGI CO-PROPOR | NENTE       |                     |                              |               |

### Progetto

Nella sezione "*Progetto*" l'utente deve illustrare le caratteristiche del progetto compilando obbligatoriamente i campi presenti.

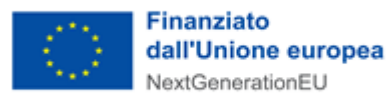

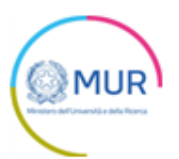

| Progetto                             | Codice domande: 41B3EC35          |
|--------------------------------------|-----------------------------------|
| 20 - Titolo del progetto             | 20 - Acronimo del progetto        |
|                                      |                                   |
| 21 - Durata del progetto             | 25.2 - Dominio ESFRI prevalente - |
|                                      |                                   |
| 26 - Parole chiave                   |                                   |
| 27 - Abstract sintetico del procetto |                                   |
|                                      |                                   |
|                                      |                                   |
|                                      | //                                |
|                                      | 0/2000                            |
| 28 - Abstract esteso del progetto    |                                   |
|                                      |                                   |
|                                      |                                   |
|                                      | <u>//</u>                         |
|                                      | 0/1600                            |
| 29 - Obiettivi e finalità            |                                   |
|                                      |                                   |
|                                      |                                   |
|                                      | <u>//</u><br>00010                |
|                                      |                                   |
| 30 - Contesto del progetto           |                                   |
|                                      |                                   |
|                                      |                                   |
|                                      |                                   |

Il menù a tendina "Dominio ESFRI prevalente" può essere compilato solo se la tipologia di progetto selezionata è <u>"(iii) networking of existing RIs among those listed in NPRI with medium or high priority".</u>

Cliccando sul pulsante *Salva* il sistema controlla i dati inseriti, segnalando eventuali anomalie con messaggi di "*warning*" esplicativi; in alternativa viene generato un messaggio di avvenuto salvataggio.

### Infrastrutture di ricerca

<u>Tale sezione viene visualizzata solo per la tipologia progetto "(iii) networking of existing RIs among those listed in</u> <u>NPRI with medium or high priority".</u>

Nella sezione "*Infrastrutture di ricerca*" l'utente deve indicare le infrastrutture di ricerca visualizzate nella tabella presente nella pagina.

È possibile filtrare le Infrastrutture di ricerca attraverso gli appositi campi di ricerca:

- *"Ricerca infrastrutture"*, le Infrastrutture di ricerca vengono filtrate per Acronimo
- *"Ente capofila"*, le Infrastrutture di ricerca vengono filtrate per *Ente capofila*.

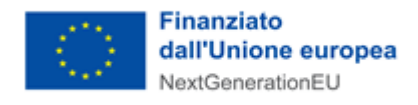

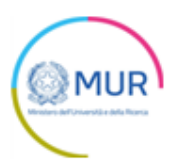

| Infras                 | nfrastrutture di ricerca Codice domanda: F1BAOF10 - Proponente: Denominazione soggetto proponente |               |                |                |                           |                    |  |
|------------------------|---------------------------------------------------------------------------------------------------|---------------|----------------|----------------|---------------------------|--------------------|--|
| Ricerca infrastrutture |                                                                                                   | Ente capofila |                | Visualizza     | Visualizza infrastrutture |                    |  |
|                        | Descrizione                                                                                       | Acronimo      | Ente capofila  | Codice Fiscale | Dominio ESFRI             | Priorità           |  |
|                        | Aerosol, Clouds, and Trace gases Research                                                         | ACTRIS        | CNR            | 80054330586    | ENV                       | IR a priorità alta |  |
|                        | Analysis and Experimentation on Ecosystems                                                        | ANAEE         | CNR            | 80054330586    | H&F                       | IR a priorità alta |  |
|                        | Pierre Auger Observatory: rilevatore di raggi                                                     | Auger         | INFN           | 84001850589    | PSE                       | IR a priorità alta |  |
|                        | Biobanking and BioMolecular Research                                                              | BBMRI         | CNR            | 80054330586    | H&F                       | IR a priorità alta |  |
| ~                      | Biorobotics Research and Innovation Engineering                                                   | BRIEF         | SS S. Anna     | 93008800505    | DIGIT                     | IR a priorità alta |  |
|                        | Central European Research Infrastructure                                                          | CERIC-ERIC    | Area Sci. Park | 00531590321    | PSE                       | IR a priorità alta |  |
|                        | Council of European Social Science Data Archives                                                  | CESSDA        | CNR            | 80054330586    | SCI                       | IR a priorità alta |  |
|                        | Common Language Resources and Technology                                                          | CLARIN-IT     | CNR            | 80054330586    | SCI                       | IR a priorità alta |  |
|                        | Cherenkov Telescope Array                                                                         | CTA           | INAF           | 97220210583    | PSE                       | IR a priorità alta |  |

Nella pagina è presente il menu a tendina Visualizza infrastrutture, che permette all'utente di visualizzare:

- tutte le Infrastrutture previste
- le Infrastrutture selezionate
- le Infrastrutture da selezionare.

Selezionando *Salva* nella pagina l'utente visualizza le Infrastrutture di ricerca selezionate.

### Work package

Nella sezione "Work Package" l'utente deve inserire i work package del progetto.

| Work Package |                                           | Codice domanda: F1BA0F10 - Proponente: Denominazione soggetto proponente |
|--------------|-------------------------------------------|--------------------------------------------------------------------------|
| Ne           | ssun work package è stato ancora aggiunto |                                                                          |
|              | AGGIUNGI WORK PACKAGE                     |                                                                          |
|              |                                           |                                                                          |

Successivamente, l'utente cliccando sul pulsante *Aggiungi Work Package*, deve obbligatoriamente compilare le seguenti sottosezioni editabili:

- 1. Descrizione WP
- 2. Costi WP
- 3. Descrizione struttura costi WP
- 4. Specificità e competenze

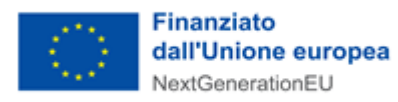

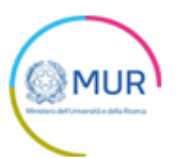

| Work Package Codice domanda: F1BA0F10 - Proponente: Denominazione so |                       |  |  |
|----------------------------------------------------------------------|-----------------------|--|--|
| Z Descrizione WP                                                     | <b>A</b>              |  |  |
| 36 - Titolo WP                                                       | 37 - Codice WP        |  |  |
| 38 - Mese inizio WP                                                  | 38 - Durata WP (mesi) |  |  |
| 39 - UO partecipanti al WP                                           | 40 - Leader del WP    |  |  |
| 41 - Sintesi delle attività previste dal WP                          |                       |  |  |
|                                                                      |                       |  |  |
|                                                                      | 4                     |  |  |
|                                                                      | 0/8000                |  |  |
| 42 - Correlazione con altri WP                                       |                       |  |  |
|                                                                      |                       |  |  |
| Costi WP                                                             | ▲                     |  |  |
| 3 Descrizione struttura costi WP                                     | <b>A</b>              |  |  |

| rk Package Codice domande: F1840F10 - Proponente: Denominatione soggetto p                                  |                                             |                          |      |  |  |
|----------------------------------------------------------------------------------------------------|---------------------------------------------|--------------------------|------|--|--|
| Descrizione WP                                                                                              |                                             |                          | 4    |  |  |
| Costi WP                                                                                                    |                                             |                          |      |  |  |
| Natura del costo                                                                                            | Imponibile (€)                              | IVA non recuperabile (€) | Info |  |  |
| 47.1 Costo del personale a tempo determinato<br>specificamente assunto (sud)                                | 0,00€                                       | 0,00€                    | 0    |  |  |
| 47.2 Costo del personale a tempo determinato<br>specificamente assunto (centro/nord)                        | 0,00 €                                      | 0,00 €                   | 6    |  |  |
| 47.3 Strumentazione scientifica e attrezzature<br>tecnologiche, licenze software e brevetti (sud)           | 0,00€                                       | 0,00€                    | 0    |  |  |
| 47.4 Strumentazione scientifica e attrezzature<br>ecnologiche, licenze software e brevetti<br>(centro/nord) | 0,00€                                       | 0,00€                    | 0    |  |  |
| I7.5 Open Access, Transnational Access, attuazione<br>Jel principio FAIR (sud)                              | 0,00€                                       | 0,00€                    | G    |  |  |
| 17.6 Open Access, Transnational Access, attuazione<br>el principio FAIR (sud) (centro/nord)                 | 0,00€                                       | 0,00 €                   | C    |  |  |
| 7.7 Infrastrutture civili e relativi sistemi (sud)                                                          | 0,00€                                       | 0,00€                    | C    |  |  |
| 7.8 Infrastrutture civili e relativi sistemi<br>centro/nord)                                                | 0,00€                                       | 0,00€                    | 0    |  |  |
| 7.9 Costi Indiretti (sud)                                                                                   | 0,00€                                       | 0,00€                    | C    |  |  |
| 7.10 Costi Indiretti (centro/nord)                                                                          | 0,00 €                                      | 0,00 €                   | C    |  |  |
| 7.11 Attività di formazione (sud)                                                                           | 0,00 €                                      | 0,00 €                   | C    |  |  |
| 7.12 Attività di formazione (centro/nord)                                                                   | 0,00 €                                      | 0,00€                    | C    |  |  |
| Compilare con un valore diverso da 0 almeno una casella "Imponibile" relati                                 | va ad almeno una tipologia di voce di spesa |                          |      |  |  |
| Descrizione struttura costi WP                                                                              |                                             |                          |      |  |  |

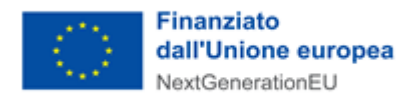

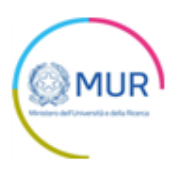

| Wo | rk Package Colora                                                                                            | omanda 6E8246E |
|----|----------------------------------------------------------------------------------------------------|----------------|
| ~  | Descrizione WP                                                                                               |                |
| ~  | Costi WP                                                                                                    |                |
|    | Descrizione struttura costi WP                                                                               |                |
|    | 47.1-2 Denominazione costo del personale a tempo determinato specificamente assunto                          | 0              |
|    |                                                                                                    |                |
|    |                                                                                                    |                |
|    |                                                                                                    |                |
|    |                                                                                                    |                |
|    |                                                                                                    | 6/5000         |
|    |                                                                                                    | 0              |
|    | 47.3-4 Descrizione costi strumentazione scientifica e attrezzature tecnologiche, licenze software e brevetti |                |
|    |                                                                                                    |                |
|    |                                                                                                    |                |
|    |                                                                                                    |                |
|    |                                                                                                    | 4              |
|    |                                                                                                    | 6/5000         |
|    | 47.5-6 Descrizione costi Open Access, attuazione del principio FAIR (sud)                                    | 0              |
|    |                                                                                                    |                |
|    |                                                                                                    |                |
|    |                                                                                                    |                |
|    |                                                                                                    |                |
|    |                                                                                                    | <br>0.9000     |
|    |                                                                                                    | 0              |
|    | 47.7-8 Descrizione costi infrastrutture civili e relativi a sistemi                                          |                |
|    |                                                                                                    |                |
|    |                                                                                                    |                |
|    |                                                                                                    |                |
|    |                                                                                                    | 4              |
|    |                                                                                                    | 0/5000         |
|    | 47.9-10 Describione costi indiretti                                                                          | 0              |
|    |                                                                                                    |                |
|    |                                                                                                    |                |
|    |                                                                                                    |                |
|    |                                                                                                    |                |
|    |                                                                                                    |                |
|    |                                                                                                    | 0.15000        |
|    | 47.11-12 Descrizione costi Attività di formazione                                                            | ø              |
|    |                                                                                                    |                |
|    |                                                                                                    |                |
|    |                                                                                                    |                |
|    |                                                                                                    |                |
|    |                                                                                                    | 4              |
|    |                                                                                                    |                |

Solo dopo aver compilato correttamente tutti i dettagli relativi al Work Package, il sistema mostrerà la pagina contenente la tabella riepilogativa dei Work Package inseriti; l'utente può accedere al dettaglio per la modifica (1) o eliminare i Work Package inseriti (2).

Nota bene: i Work Package vengono identificati mediante quanto inserito nel campo "Codice WP". Tale codice deve risultare univoco a livello di domanda. Un eventuale non rispetto di tale vincolo viene segnalato da appositi messaggi di errore.

È possibile procedere alla modifica dei dati inseriti in qualsiasi momento cliccando, successivamente, sul pulsante Aggiorna.

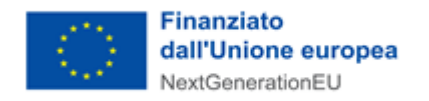

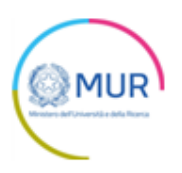

| Work Package              |            |                |                       | Codice domanda: F1BA0F10 - Proponente: Denominazione soggetto proponente |
|---------------------------|------------|----------------|-----------------------|--------------------------------------------------------------------------|
| Titolo WP                 | Codice WP  | Mese di inizio | Durata (mesi)         | Costo totale WP (€) Dettaglio Elimina                                    |
| Work Package 1            | Codice WP1 | 2              | 12                    | 4.260.100,00 🖍 1 🔋 2                                                     |
| Costo Totale del Progetto |            |                |                       | 4.260.100,00                                                             |
|                           |            |                |                       | Items per page: 5 ▼ 1 − 1 of 1  < < >>                                   |
|                           |            |                |                       |                                                                          |
|                           |            |                | AGGIUNGI WORK PACKAGE |                                                                          |
|                           |            |                |                       |                                                                          |

# Controlli finali e generazione della domanda

Cliccando su Allegati, il sistema segnala le eventuali sezioni non compilate.

| () Rappresentante legale                 |
|------------------------------------------|
| Sezione non compilata                    |
| () Coordinatore Scientifico del Progetto |
| Sezione non compilata                    |
| () Unità Operative                       |
| Sezione non compilata                    |
| () Progetto                              |
| Sezione non compilata                    |
|                                          |
|                                          |
|                                          |

Nota bene: per la tipologia Progetto "(iii) networking of existing RIs among those listed in NPRI with medium or high priority" il sistema effettua anche il controllo sull'avvenuta compilazione della sezione "Infrastrutture di ricerca".

Solo dopo aver sanato le eventuali anomalie, sarà visibile il pulsante per la generazione della domanda.

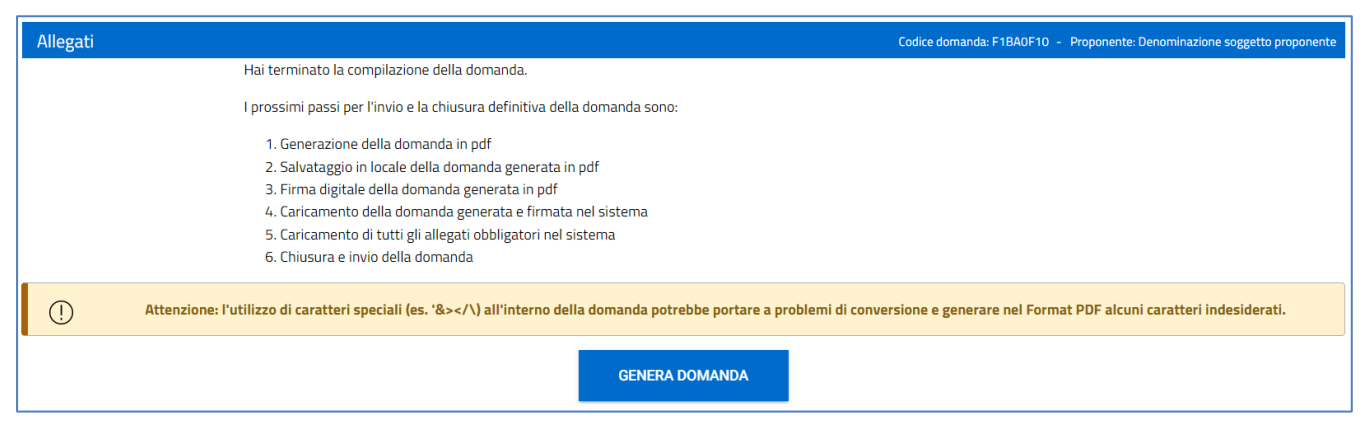

Cliccando su *Genera domanda*, il sistema genera un file .pdf che dovrà essere salvato sul pc e firmato digitalmente dal Rappresentante legale.

#### <u>Nota Bene: Per consentire alla piattaforma di generare la domanda, controllare che non sia attivo il blocco</u> <u>dei popup.</u>

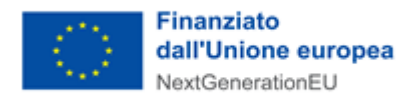

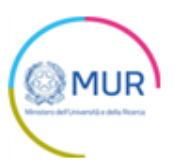

| Revenue Antipication Antipication Antipicati | Impos <u>t</u> azioni |
|----------------------------------------------------------------------------------------------------|-----------------------|
| Sospendi notifiche fino al riavvio di Firefox                                                                                                    |                       |
| Riproduzione automatica                                                                                                    | Impos <u>t</u> azioni |
|                                                                                                    |                       |
| Blocca le finestre pop-up                                                                                                    | Eccezi <u>o</u> ni    |
| ✓ <u>A</u> vvisa se un sito web cerca di installare un componente aggiuntivo                                                                                                    | <u>E</u> ccezioni     |
| لمع<br>Impedisci ai servizi di accessi <u>b</u> ilità di accedere al browser Ulteriori informazioni                                                                                                    |                       |
|                                                                                                    |                       |
|                                                                                                    |                       |

#### Impostazioni popup Mozilla

|   | Consentito                                                              |   |  |
|---|-------------------------------------------------------------------------|---|--|
| * | Flash<br>Impedisci ai siti di eseguire Flash                            | • |  |
|   | Immagini<br>Mostra tutto                                                | • |  |
| Ø | Popup e reindirizzamenti<br>Consentito                                  | • |  |
|   | Annunci<br>Bloccati sui siti che mostrano annunci invasivi o fuorvianti | • |  |

#### Impostazioni popup Chrome

| Impostazioni                                                                     | <ul> <li>Autorizzazioni sito / Popup e reindirizzamenti</li> </ul> |          |
|----------------------------------------------------------------------------------|--------------------------------------------------------------------|----------|
| 𝒫 Ricerca nelle impostazioni                                                     | Blocca (scelta consigliata)                                        |          |
| <ul> <li>Profili</li> <li>Privacy, ricerca e servizi</li> <li>Aspetto</li> </ul> | Blocco<br>Nessun sito aggiunto                                     | Aggiungi |
| ( <sup>1</sup> ) All'avvio                                                       | Consenti                                                           | Aggiungi |
| Nuova scheda                                                                     | Nessun sito aggiunto                                               |          |
| 😨 Autorizzazioni sito                                                            |                                                                    |          |
| Browser predefinito                                                              |                                                                    |          |
| ↓ Download                                                                       |                                                                    |          |

#### Impostazioni popup Edge

Dopo la generazione della domanda, tutte le sezioni compilate in precedenza saranno in modalità "sola lettura" e non più modificabili.

Dopo la generazione del .pdf della domanda, l'utente visualizza l'elenco degli allegati da caricare obbligatoriamente in piattaforma. Nella pagina sono presenti i pulsanti per rigenerare la domanda (verrà salvato un nuovo file .pdf), oppure modificare i dati; in questo secondo caso tutte le sezioni tornano modificabili.

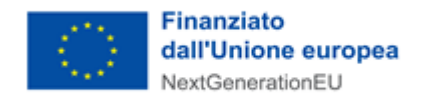

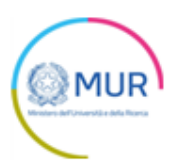

| Allegati                                                                                                    |                                                                                             | Codice domanda: F1BA0      | F10 - Proponente: Denominazione soggetto proponente |  |
|----------------------------------------------------------------------------------------------------|---------------------------------------------------------------------------------------------|----------------------------|-----------------------------------------------------|--|
| La dimensione massima<br>Il tempo di caricamento potrebbe risul                                                                                                    | consentita dei documenti allegabili è di 20<br>tare alto a causa del numero elevato di rich | MB.<br>lieste concorrenti. |                                                     |  |
| Selezionare l'allegato da caricare                                                                                                    | Upload file                                                                                 |                            |                                                     |  |
| RIGENERA DOMANDA MODIF                                                                                                    | ICA DATI DOMANDA                                                                            | INVIA DOMANDA              |                                                     |  |
| Descrizione allegato obbligatorio non ancora caricato                                                                                                    | Firma digitale richiesta                                                                    | Caricamento multiplo       | Estensione file                                     |  |
| Allegato A – Modello di "Domanda di proposta progettuale"                                                                                                    | Sì                                                                                          | No                         | pdf o p7m                                           |  |
| Allegato B - Parte 1                                                                                                    | Sì                                                                                          | No                         | pdf o p7m                                           |  |
| Allegato B – Parte 2                                                                                                    | Sì                                                                                          | No                         | pdf o p7m                                           |  |
| Allegato C – Modello di presa d'atto del Codice di Comportamento di cui al D.P.R. 16 aprile 2013, n. 62                                                                                                    | Sì                                                                                          | No                         | pdf o p7m                                           |  |
| Allegato D – Modello di disciplinare                                                                                                    | Sì                                                                                          | No                         | pdf o p7m                                           |  |
| Allegato E – Informativa sul conferimento e trattamento dei dati e sulla pubblicazione degli elementi ritenuti non sensibili nei siti istituzionali e di consultazione apert                                                | a Si                                                                                        | No                         | pdf o p7m                                           |  |
| Allegato F – Autodichiarazione relativa al rispetto dei principi previsti per gli interventi del PNRR                                                                                                    | Si                                                                                          | No                         | pdf o p7m                                           |  |
| CV del Coordinatore Scientifico del progetto (per il solo proponente)                                                                                                    | Si                                                                                          | No                         | pdf o p7m                                           |  |
| Lettera di nomina del Coordinatore Scientifico del progetto (solo per il proponente)                                                                                                    | Si                                                                                          | No                         | pdf o p7m                                           |  |
| CV del Responsabile Amministrativo del progetto (solo per il proponente)                                                                                                    | SI                                                                                          | No                         | pdf o p7m                                           |  |
| Lettera di nomina del Responsabile Amministrativo del progetto (solo per il proponente)                                                                                                    | Sì                                                                                          | No                         | pdf o p7m                                           |  |
| Avvertenze per la verifica delle firme digitali:<br>per verificare la validità della propria firma digitale, si consiglia di utilizzare gli strumenti indicati dalla Agenzia per l'Italia Digitale (AgID) al seguente link. |                                                                                             |                            |                                                     |  |

ATTENZIONE: il sistema verifica che la firma digitale apposta sui documenti corrisponda a quella del Rappresentante legale indicato. Laddove il compilatore abbia avuto procura speciale per la compilazione della domanda, inclusa eventualmente la delega alla firma degli allegati, dovrà effettuare obbligatoriamente l'upload del documento "*Procura speciale del rappresentante legale al compilatore*"). In ogni caso, è richiesto il caricamento in piattaforma anche del documento "*Documento d'identità del rappresentante legale*".

| RIGENERA DOM                                 | Il tempo di caricamento potrebbe risultare alto a causa del numero ele<br>ATTENZIONE! Il firmatario del documento non coincide con il rappresentante<br>legale indicato nell'apposita sezione. Nel caso in cui il documento sia firmato da<br>un delegato, si invita a caricare la procura speciale nella sezione allegati<br><procura al="" compilatore="" del="" legale="" rappresentante="" speciale=""></procura> |    | levato di richieste concorr | enti.      |
|----------------------------------------------|----------------------------------------------------------------------------------------------------|----|-----------------------------|------------|
| on ancora caricato                           |                                                                                                    |    |                             | Caricament |
|                                              |                                                                                                    | Sì |                             | No         |
|                                              |                                                                                                    | Sĩ |                             | No         |
| del Codice di Comportamento di cui al D.P.R. | 16 aprile 2013, n. 62                                                                                                    | Sĩ |                             | No         |

Al momento del caricamento il sistema segnala anche eventuali errori o anomalie.

Solo dopo aver caricato tutti gli allegati obbligatori, sarà visibile il tasto Invia domanda.

| La dimensione massima consentita dei documenti allegabili è di 20 MB.<br>Il tempo di caricamento potrebbe risultare alto a causa del numero elevato di richieste concorrenti.                                               |                  |                       |               |  |
|----------------------------------------------------------------------------------------------------|------------------|-----------------------|---------------|--|
| Selezionare l'allegato da caricare                                                                                                    |                  | Vpload file           |               |  |
|                                                                                                    | RIGENERA DOMANDA | MODIFICA DATI DOMANDA | INVIA DOMANDA |  |
| Avvertenze per la verifica delle firme digitali:<br>per verificare la validità della propria firma digitale, si consiglia di utilizzare gli strumenti indicati dalla Agenzia per l'Italia Digitale (AgID) al seguente link. |                  |                       |               |  |

Qualora l'utente, nella rilettura del pdf "allegato B part 1" generato dal sistema, si renda conto di aver inserito delle informazioni errate, cliccando su *Modifica dati domanda* può nuovamente modificare i dati inseriti nelle diverse sezioni e dovrà quindi generare un nuovo file pdf "allegato B part 1".

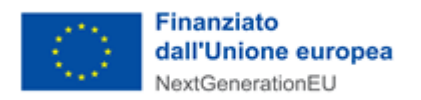

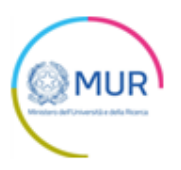

Cliccando su *Invia*, il sistema chiederà all'utente conferma dell'azione, segnalando che dopo l'invio non sarà possibile effettuare alcuna modifica alla domanda.

| Copia - Copia - Copia - | Attenz<br>A seguito dell'<br>Assicurarsi di<br>Continuare? | IZIONE<br>Iell'invio della domanda non sară più possibile apportare alcuna modifica.<br>i di aver caricato tutti gli allegati non obbligatori necessari<br>:? |    |  | bili è di 20 MB.<br>rato di richieste concorr |
|-------------------------|------------------------------------------------------------|----------------------------------------------------------------------------------------------------|----|--|-----------------------------------------------|
| RIGENE                  |                                                            | ANNULLA                                                                                                    | ОК |  |                                               |

Dopo aver cliccato su *OK*, l'utente visualizza il numero di protocollo assegnato alla domanda, con il giorno e la data di invio.

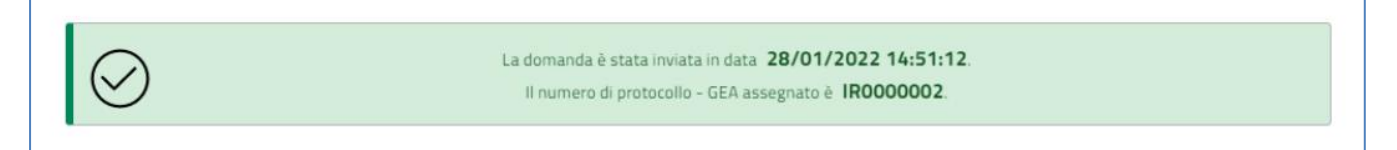

## Ricevuta di avvenuta presentazione della richiesta

Una volta inviata la domanda, essa apparirà con stato "Presentata". Accedendo dalla Home Page l'utente visualizza il pulsante *Scarica Ricevuta*.

| Codice domanda            | F1BA0F10                                                                                 | DETTAGI IO DOMANDA |  |
|---------------------------|------------------------------------------------------------------------------------------|--------------------|--|
| Data Creazione            | 26/01/2022 15:31:32                                                                      |                    |  |
| Denominazione             | Denominazione soggetto proponente                                                        | SCARICA RICEVUTA   |  |
| Tipo di progetto          | (iii) networking of existing RIs among those listed in NPRI with medium or high priority |                    |  |
| Infrastruttura di ricerca | ASTRI Mini-Array                                                                         |                    |  |
| Protocollo - GEA          | IR0000002                                                                                |                    |  |
| Data invio                | 28/01/2022 17:25:29                                                                      |                    |  |
| Stato domanda             | Presentata                                                                               |                    |  |

Tale pulsante consente all'utente di scaricare la ricevuta di avvenuta presentazione della domanda con il relativo codice del protocollo - GEA e con la relativa data e ora di avvenuta presentazione.